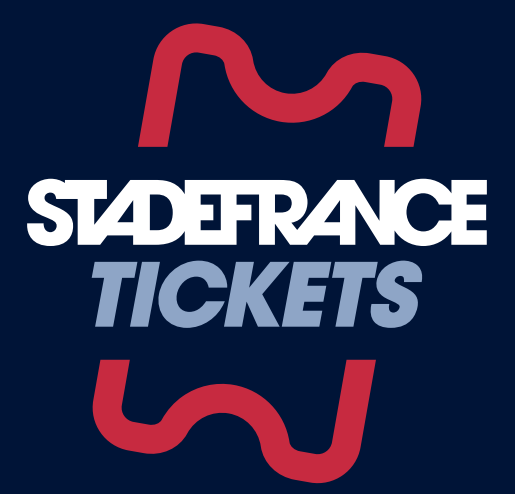

# Main buyer's Instructions

How to **collect and transfer your tickets** via the secure mobile ticketing app

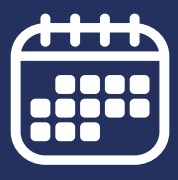

# A few days before the event

You are informed, by email, of the availability of your tickets. You can now transfer them to third parties by following the instructions below.

#### 1. Download the STADEFRANCE *TICKETS* application

**Download the STADEFRANCE TICKETS application** from the <u>App Store</u> or <u>Google Play</u>

• In order to attend the event, it is therefore essential that you have a smartphone that allows you to download an app, except for minors (see page 3).

#### 2. Access to your account

| 11:36 |                | 11:36                                                                  | .ı∥ <b>≎ ■</b> )                                                                                                    |  | 11:36                                             | ≑ ■                     |  |
|-------|----------------|------------------------------------------------------------------------|----------------------------------------------------------------------------------------------------|--|---------------------------------------------------|-------------------------|--|
|       | 🕤 English 🗸    | <                                                                      |                                                                                                    |  | <                                                 |                         |  |
|       |                | Log in                                                                 |                                                                                                    |  | Verification code                                 |                         |  |
|       |                | Please register with<br>that you use to purch<br>subscriptions or that | Please register with the same email address<br>that you use to purchase tickets and<br>subscriptions or that the sender used for a |  | Your verification code w<br>ambre.foulon@outlook. | as sent by email<br>com |  |
|       |                | ucket transfer.                                                        |                                                                                                    |  | Verification code                                 |                         |  |
|       |                | Email address                                                          |                                                                                                    |  |                                                   |                         |  |
| STADE | TRANCE<br>KETS | Frequently Asked Qu                                                    | <u>estions</u>                                                                                                    |  |                                                   |                         |  |
|       |                |                                                                        |                                                                                                    |  |                                                   |                         |  |
| LO    | G IN           |                                                                        |                                                                                                    |  |                                                   |                         |  |
|       |                |                                                                        |                                                                                                    |  |                                                   |                         |  |
|       |                |                                                                        |                                                                                                    |  |                                                   |                         |  |
|       |                |                                                                        |                                                                                                    |  |                                                   |                         |  |
|       |                |                                                                        |                                                                                                    |  | Cor                                               | firm                    |  |
|       |                |                                                                        | Continue                                                                                                    |  | Res                                               | end                     |  |
|       |                |                                                                        |                                                                                                    |  |                                                   | )                       |  |

Access to your account using the email address you used when you made your purchase. Then enter the code you received at the same e-mail address.

#### 3. Provision of your tickets

• Your tickets are available. To simplify the use of the application, you can now transfer all your tickets or keep one for yourself and transfer the others.

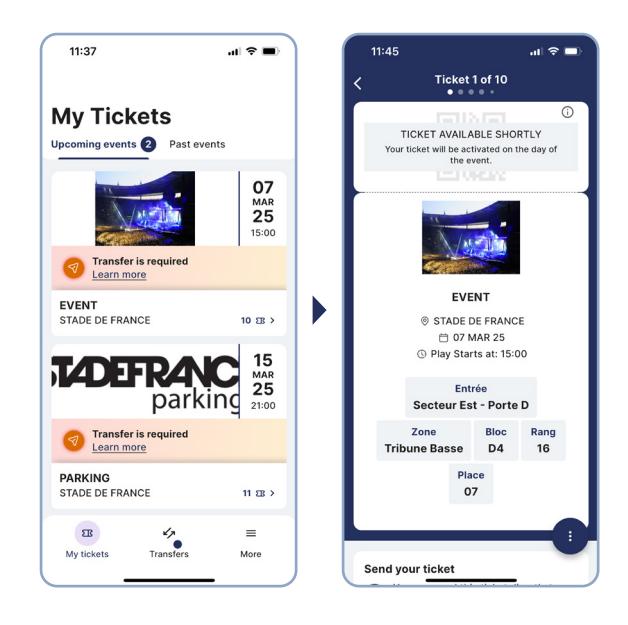

- For minors who do not have a smartphone, their tickets can be kept and presented on the day of the event with the accompanying adult's ticket.
- At this stage, **your tickets** are visible but not yet activated. They **will only be activated 1 day before the event.**
- Your parking ticket can also be downloaded and transferred from the app, in the same way as your tickets.

#### 4. Transfer of 1 or more tickets to a third party

| 11:45                                                                                       | = ≎ III.                       |   | 11:45                                                                                          | al 🗢 🖿                   | 13:5                                  | 6                                                            | al 🗢 🔳                              | 11:46                              | .il 🗢 🛙             |
|---------------------------------------------------------------------------------------------|--------------------------------|---|------------------------------------------------------------------------------------------------|--------------------------|---------------------------------------|--------------------------------------------------------------|-------------------------------------|------------------------------------|---------------------|
| Tic                                                                                         | ket 1 of 10                    |   | <                                                                                              |                          | <                                     | Select a recipient                                           |                                     | <                                  |                     |
|                                                                                             |                                | 1 | Confirm                                                                                        | someone else directiv    | Searc                                 | h                                                            | 3                                   | <b>Confirm</b>                     | neone else directi  |
|                                                                                             | 1                              |   | within the app. Simply                                                                         | follow the steps below.  | Conta                                 | act list                                                     |                                     | within the app. Simply follo       | w the steps below   |
|                                                                                             | EVENT                          | L | EVENT<br>07 MAR 25   15:00   ST.                                                               | 1 TICKET                 | • A                                   | ssia Picot<br>ssia.picooot@outlook.com                       | +                                   | EVENT<br>07 MAR 25   15:00   STADE | 1 TICK<br>DE FRANCE |
| <ul> <li>◎ STADE DE FRANCE</li> <li>□ 07 MAR 25</li> <li>④ Play Starts at: 15:00</li> </ul> |                                |   | Entrée Secteur Est - Porte D • Z<br>Tribune Basse • Bloc D4 • Rang<br>Place 07<br>Ambre Foulon | st - Porte D • Zone      | Carla Morin<br>carlamorin02@orange.fr | +                                                            | Entrée Secteur Est - Porte D • Zone |                                    |                     |
|                                                                                             |                                |   |                                                                                                | bioc b4 - Kang to -      | ۹ و                                   | irégoire Piron<br>reg.piron1@hotmail.fr                      | +                                   | Place 07<br>Ambre Foulon           | by riving to r      |
| Secter                                                                                      | Entrée<br>Ir Est - Porte D     |   | + Select more tickets t                                                                        | to send                  | к                                     | arim Bach<br>-rim.bach@outlook.com                           | +                                   | + Select more tickets to se        | nd                  |
| Zone                                                                                        | Bloc Rang                      |   | Steps to follow                                                                                | 9                        | ± °                                   | livia Desprez<br>livia_d12589@yahoo.fr                       | +                                   | Steps to follow                    |                     |
| Tribune Bas                                                                                 | Tribune Basse D4 16<br>Place   |   | 1 Ticket recipient*<br>Add email address of                                                    | ss of ticket recipient > | • P                                   | <ul> <li>Pauline Brunel<br/>pbrunel59@hotmail.com</li> </ul> | +                                   | Samuel.esnault@gm                  | ail.com             |
| 07                                                                                          | 07                             |   |                                                                                                |                          | • R                                   | émi Achard<br>ere_achard@gmail.com                           | +                                   |                                    |                     |
|                                                                                             |                                |   |                                                                                                |                          | • s                                   | amuel Esnault<br>amuel.esnault@gmail.com                     | +                                   |                                    |                     |
| Send your ticke<br>You can ser                                                              | t<br>d this ticket directly to |   |                                                                                                |                          | ۲<br>۱                                | om Bianchi<br>·bianchi@gmail.com                             | +                                   |                                    |                     |
| someone el                                                                                  | se within the app below        |   |                                                                                                |                          | v                                     | incent Marques                                               |                                     |                                    |                     |
| Send t                                                                                      | icket to a guest               |   | \$                                                                                             | Send                     |                                       | Add email address                                            |                                     | Send                               |                     |
|                                                                                             |                                |   |                                                                                                |                          |                                       |                                                              |                                     |                                    |                     |

- Select a ticket or a parking ticket and click on "Send ticket to a guest"
- If you want, you can add more tickets by clicking on "Select more tickets to send"
- Fill in the email address of the recipient
- Click on "Send"

You are then **informed** that the **transfert** of the ticket is **in progress**. The recipient is also informed by email. The transfert may take a few minutes.

#### 5. Cancellation of a ticket transfer

You wish to **cancel** a transfer because:

- You got the wrong email
- The person has not accepted the transfer and will not come...

#### The recipient has not yet validated the transfer

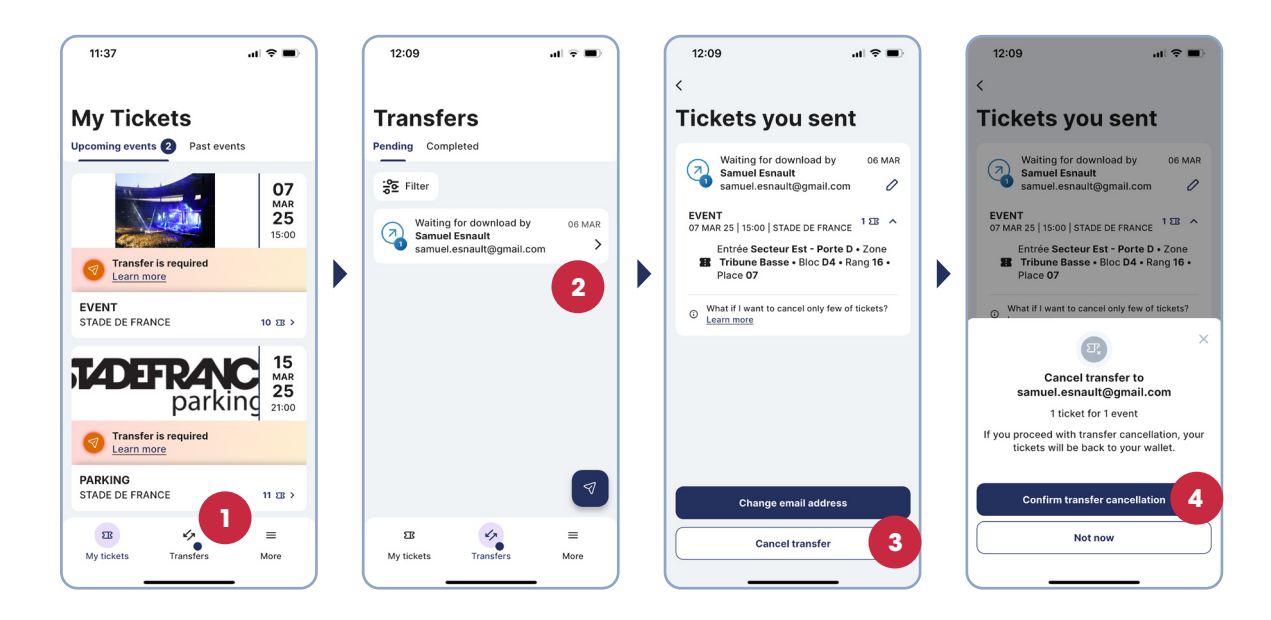

Click on **"Transfers"** ( at the bottom of your screen (

- Select the ticket(s) and/or car park(s) whose transfer you wish to cancel
- Click on "Cancel transfer"
- Then click on "Confirm transfer cancellation"

#### The recipient has already validated the transfer

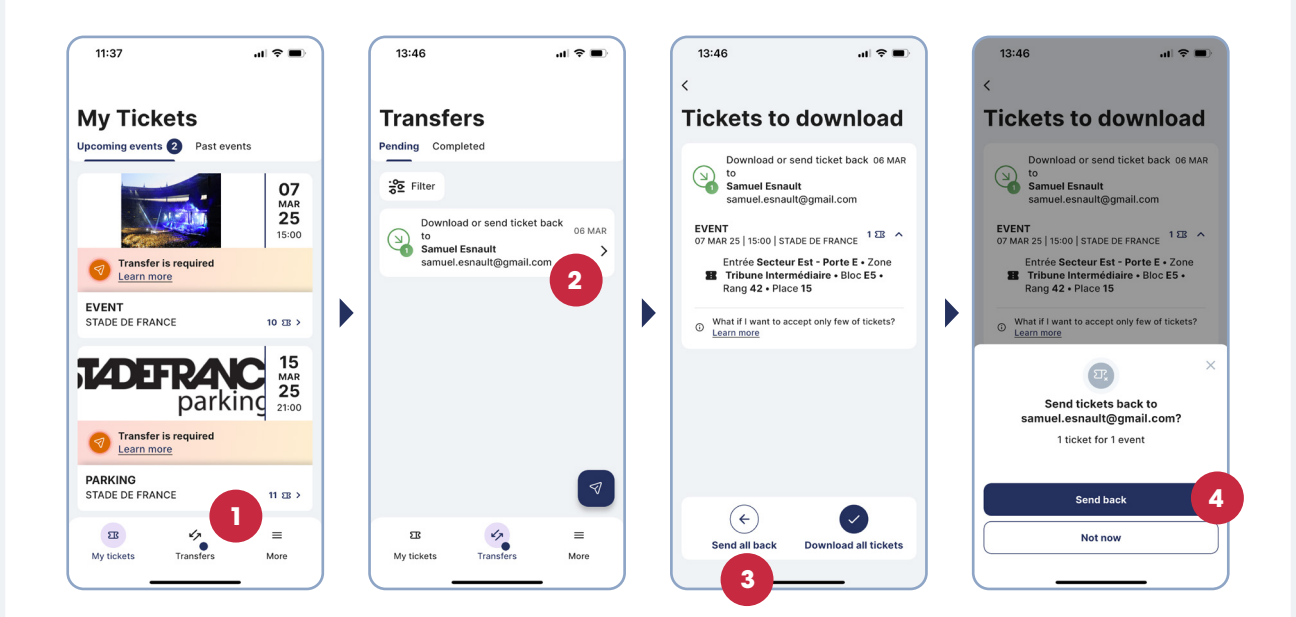

You must return your ticket via the application **STADEFRANCE** *TICKETS* because you cannot transfer it to a third party yourself. To do this, you must:

- Go to the STADEFRANCE TICKETS App
- Click on "Transfers" (2) at the bottom of your screen
- Select the ticket(s) or car park in question (2)
- Click on **"Send all back"**  $(\leftarrow)$  at the bottom of the screen (3)
- Then click on "Send back" to confirm

After a few moments, the ticket appears in your Main Menu.

## day before the event

#### 1. Activate your ticket

**The day before the event,** your tickets will be automatically activated when you log in to the **STADEFRANCE** *TICKETS* application.

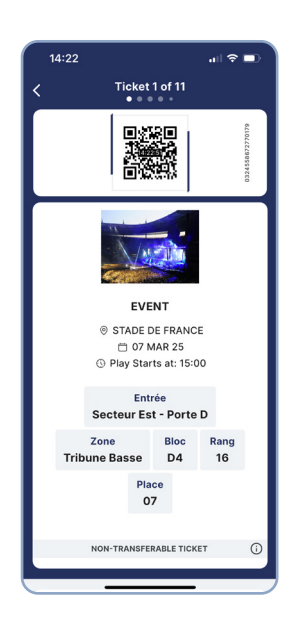

- Only an **"activated ticket"** on your smartphone **will allow you to access the stadium**. You do not need to print the ticket.
- The same applies to the people to whom you have given other tickets. They must each present their "activated ticket" on their own personal phone.

### **D-Day**

#### A Important information to remember

- Before you go to the stadium, make sure your smartphone is fully charged.
- Only one ticket is presentable per phone (excluding minors).
- In other words,

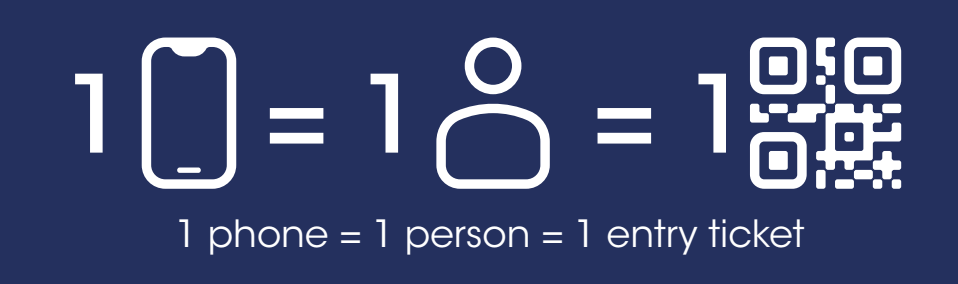

- Only the ticket available on the app is accepted at the stadium entrance.
- No screenshot or video recording of the ticket will be valid as an entry ticket.